## **SKCTF Writeup**

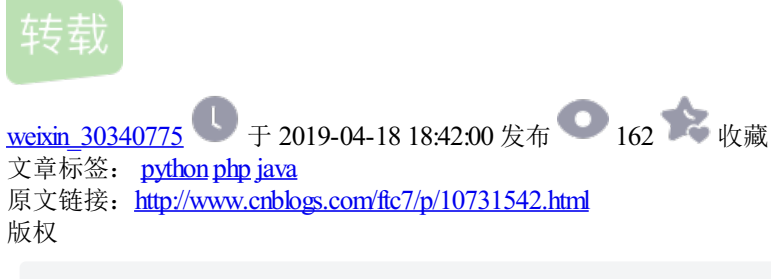

签到题

请打开微信关注,发送give me flag,即可获得。

Encode

#### 1.ACSCLL

首先看到这类题,我们肯定是要使用ASCLL的(这么明显的提示大家肯定一眼就能看出来),我们可以对照 Ascii码表一一寻找,或者自己编写一段代码来实现,再或者简单地通过部分简单的解码网站来实现(如...这个就 不列举了) 这里放上自己写的吧

```
#include <stdio.h>
int main ()
{
    int n;
    while(scanf("%d",&n)!=000)
    {
        printf("%c",n);
    }
}
```

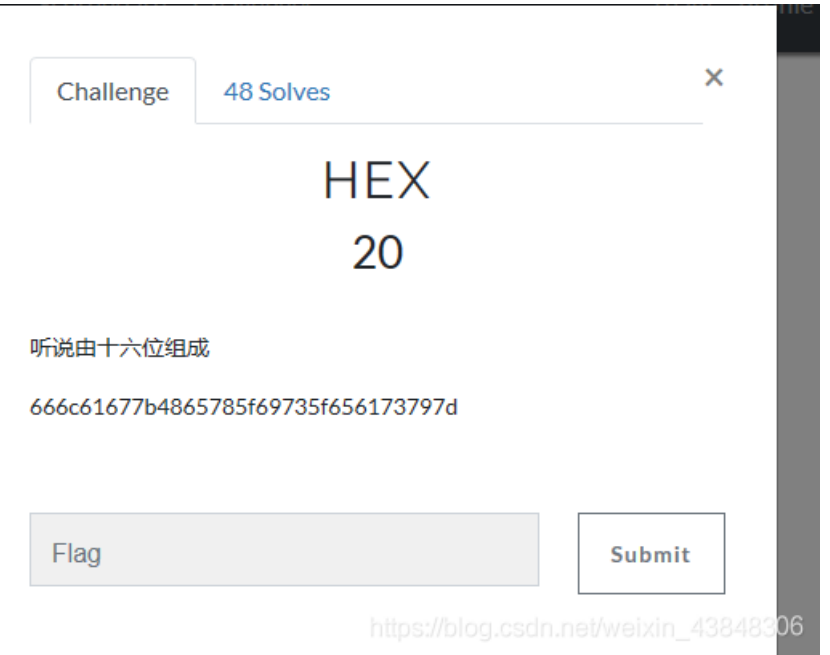

这个上面有小暗示(听说由十六位组成),这不是**16**位嘛,这就好办了,还是两种办法,一种自己写代码实现,另一种就是在线的转换

(https://www.bejson.com/convert/ox2str/)

第二种推荐实在编不出来在使用

# flag{Hex\_is\_easy}

|                                        | CONCICII CI LIKHII II LIHIMA «        |
|----------------------------------------|---------------------------------------|
| 首页 JSON相关▼ 编码/加密▼ 格式化▼ 网络▼ 前端▼         | ∽ 后端♥ 转换▼ 其他▼                         |
| API→ 文档→ 平台工具→ 赞助商→ 更多→ <mark>●</mark> |                                       |
| 16进制到文本字符串的转换,在线实时转换                   |                                       |
| 16进制到又本子符甲的转换,在线实时转换(支持中又转换)           |                                       |
| 加密或解密字符串长度不可以超过10M                     |                                       |
| 666c61677b4865785f69735f656173797d     |                                       |
|                                        |                                       |
|                                        |                                       |
|                                        |                                       |
|                                        |                                       |
|                                        |                                       |
|                                        | 24                                    |
| 16进制转字符 字符转16进制 清空结果                   | 54                                    |
| flag <mark>{Hex_is_easy}</mark>        |                                       |
|                                        |                                       |
|                                        |                                       |
|                                        |                                       |
|                                        |                                       |
|                                        |                                       |
|                                        | https://blog.csdn.net/weixin_43848306 |

#### 3.Escape

我们进来后会发现有一个txt文件在等着我们,我们就肯定开心的点开啊,但是发现有一个字符串在等着,仔细 观察发现这个是肯定是url解码啊,然后就解决了,这个不知道怎么写代码解决,就只推荐

(http://tool.chinaz.com/tools/urlencode.aspx) 这个网址来解决下吧, flag{do\_not\_Escape}

#### 4.jsfuck

题目上写的很明显了,就是jsfuck,只需要点开,将内容复制下来,如果你使用的是google浏览器的话,打开 F12,点击console按下Ctrl+v加回车就完事了;如果没有的话,那就

http://discogscounter.getfreehosting.co.uk/js-noalnum.php?ckattempt=1&i=1,这个网址解决问题吧。 flag{it\_is\_js?}

|                     |                          | Misc         |  |
|---------------------|--------------------------|--------------|--|
| z密码                 |                          |              |  |
| Challenge           | 33 Solves                | ×            |  |
|                     | Ez密码<br>30               |              |  |
| ∿明喜欢用8位的<br>回的密码,你能 | 9日期当密码,他用了一个17<br>破解出来么? | 7年以后的日子当做了压缩 |  |
| 🛓 flag.zip          |                          |              |  |
| Flag                |                          | Submit       |  |
|                     |                          |              |  |

这个题是对考察zip文件解压的,上面题目里给出的信息有密码是**1.八位 2.是全数字.3.十七年后的日子** 我在这里使用的是暴力破解,借助了工具ziperello

| 7 Ziperello      |                               |                               |                                     |                      |                                                             |                    |
|------------------|-------------------------------|-------------------------------|-------------------------------------|----------------------|-------------------------------------------------------------|--------------------|
| j ziperell       | o<br>sword recovery t         | ool                           | 帮                                   | 助                    | 关于                                                          | 退出                 |
| 逝去时间: 00:00:03   | 当前密码长度<br>当前密码<br>当前速度<br>18% | 8<br>信息<br>茶码: 20170328<br>通定 | 准备就绪,请<br>注意:搜索进<br>前的密码效验<br>耗时较长。 | 点击[开<br>度条(%<br>长度相) | <b>步骤 4</b><br>始〕 按钮<br>)及剩余时间字段<br><sup>美。</sup> 破解 AES 算法 | 显示的信息与当<br>加密的密码可能 |
| 10:41:03: 201703 | <b>20</b> .μγμη: 55           | 步骤 4 / 4:                     |                                     |                      | //esterementerementer////                                   |                    |

然后对文件进行解压,会发现:咦只有一个jpg文件,我的flag那?这是我们需要打开属性,查看详细信息,会 发现flag藏在这里,真皮

#### 🔝 161026130024-9.jpg 属性 $\times$ 详细信息 安全 以前的版本 常规 $\land$ 属性 值 $\stackrel{}{\leftrightarrow} \stackrel{}{\leftrightarrow} \stackrel{}{\leftrightarrow} \stackrel{}{\leftrightarrow} \stackrel{}{\leftrightarrow} \stackrel{}{\leftrightarrow} \stackrel{}{\leftrightarrow}$ 分级 标记 flag{exif\_is\_easy} 备注 来源 作者 2016/3/10 7:49 拍摄日期 Adobe Photoshop CC 2014 (Windows) 程序名称 获取日期 版权 图像 图像 ID 分辨率 2560 x 1600 宽度 2560 像素 高度 1600 像素 水平分辨率 300 dpi 300 dpi 垂直分辨率 位深度 24 压缩 分辨率单位 2 颜色表示 sRGB V \_\_\_\_\_\_ 删除属性和个人信息 确定 取消 应用(A)

#### 2.小猪佩奇

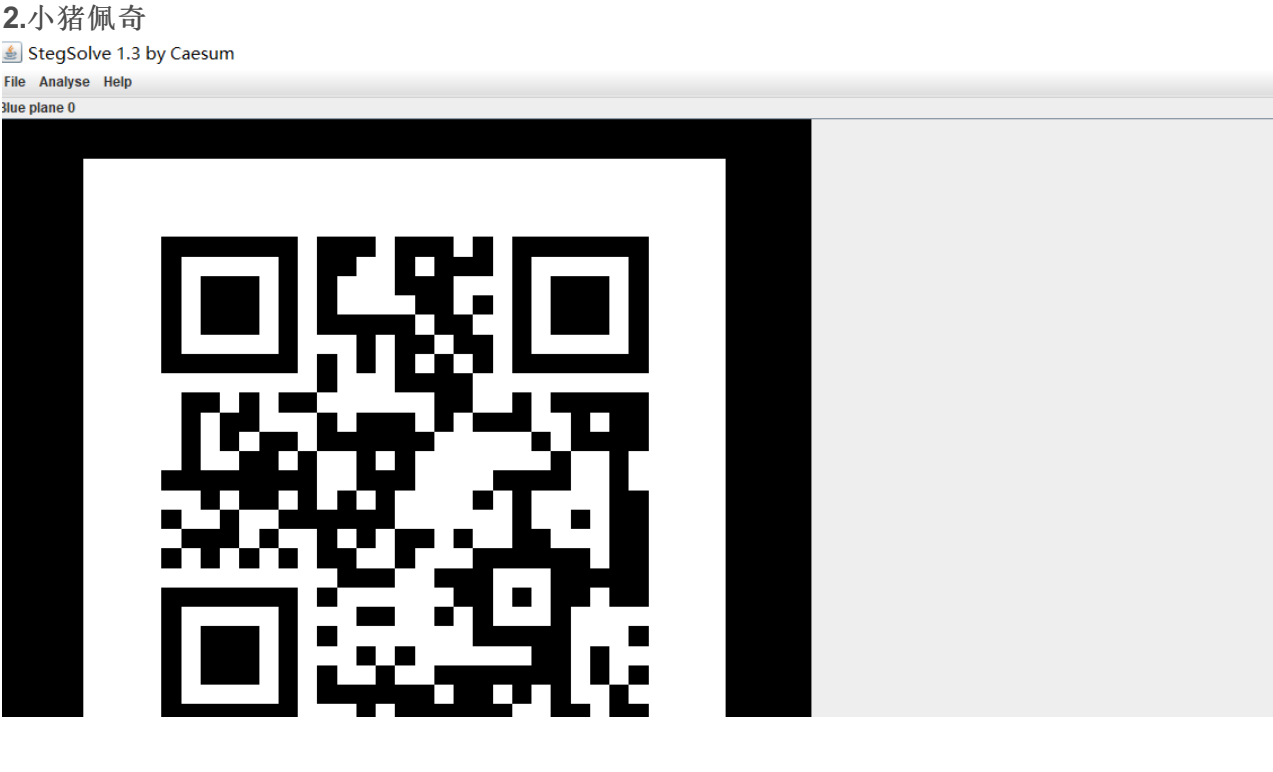

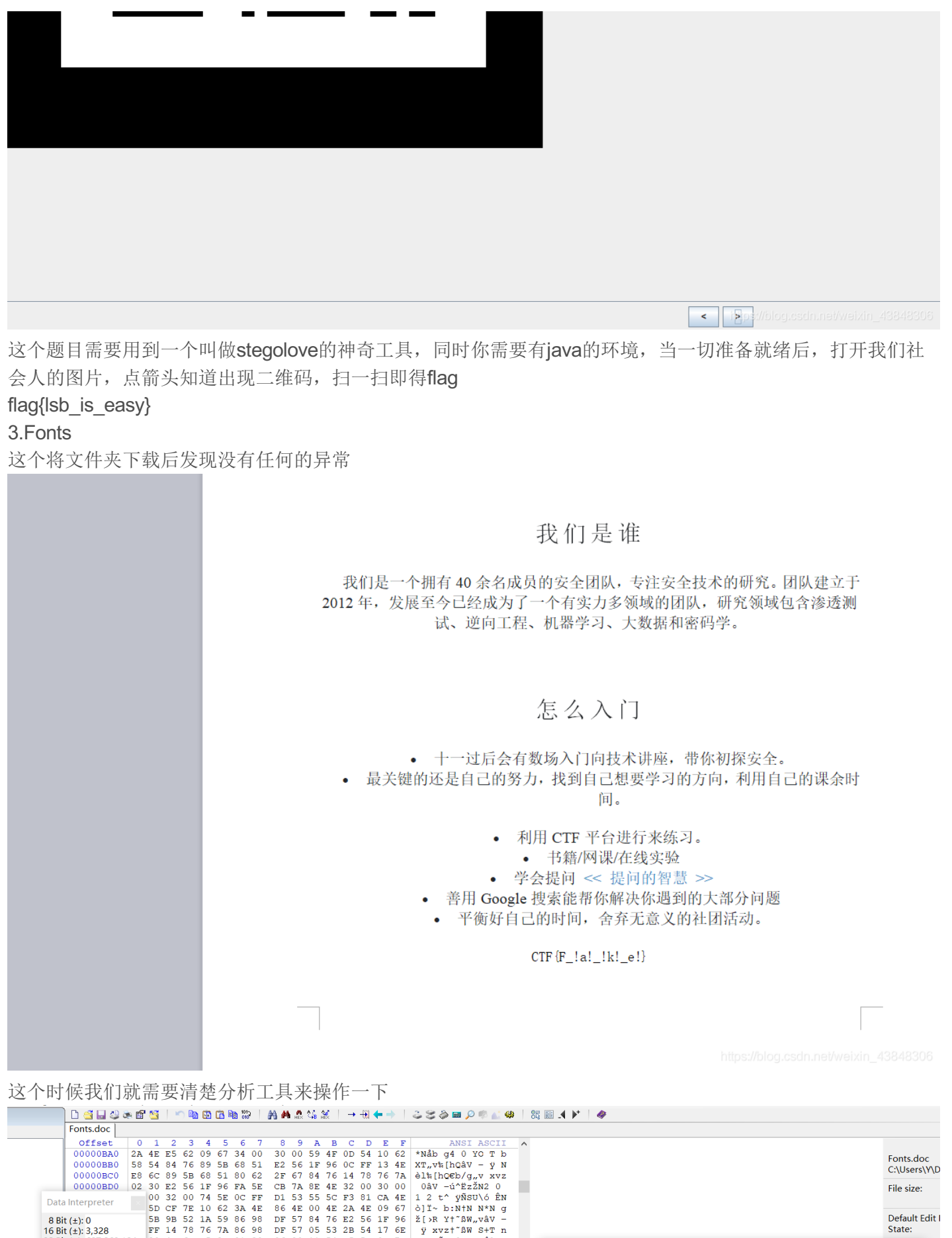

|       | 00000880         | 50 | 54 (<br>6C ) | 24           | 76 03<br>58 68 | ) 5B     | 80       | 51       | 28       | 67 1         | 1F 9           | 5 UC         | 78       | 15 4E<br>76 7b | A Althornov - y N                        |                               | C:\Users\Y\D   |
|-------|------------------|----|--------------|--------------|----------------|----------|----------|----------|----------|--------------|----------------|--------------|----------|----------------|------------------------------------------|-------------------------------|----------------|
| _     | 00000BD0         | 02 | 30 1         | 22 !         | 56 1E          | 96       | FA       | 5E       | CB       | 7A 1         | BE 41          | 2 32         | 00       | 30 00          | 0 0âV -ú^ËzŽN2 0                         |                               | File size:     |
| Data  | Interpreter      |    | 00 :<br>5D 0 | 32 (<br>CF ' | 00 74<br>7E 10 | 5E<br>62 | 0C<br>3A | FF<br>4E | D1<br>86 | 53 !<br>4E ( | 55 50<br>00 41 | C F3<br>E 2A | 81<br>4E | CA 4E<br>09 67 | E 1 2 t^ ÿÑsu\6 ÊN<br>7 ò]Ï~ b:N†N N*N g |                               |                |
| 8 Bi  | t (±): 0         |    | 5B 9         | 9в !         | 52 1Æ          | 59       | 86       | 98       | DF       | 57           | 34 7           | 5 E2         | 56       | 1F 96          | 6 ž[>R Y†~ßW"vâv −                       |                               | Default Edit I |
| 16 Bi | t (±): 3,328     |    | FF 1         | 14 '         | 78 76          | 5 7A     | 86       | 98       | DF       | 57 (         | 05 5           | 3 2B         | 54       | 17 6E          | E ÿ xvz†~ßW S+T n                        |                               | State:         |
| 32 Bi | t (±): 687,869,1 | 84 | 90 4         | 4B (         | 6D D5          | 6 8B     | 01       | 30       | 06       | 90 :         | 11 5           | 4 E5         | 5D       | 0B 7A          | A KmŐ< 0 Tå]z                            |                               | vel:           |
|       | 00000C30         | 01 | 30 3         | BA (         | 67 68          | 56       | 66       | 5B       | 60       | 4E (         | 01 3           | 27           | 59       | 70 65          | 5 0:ghVf[`N 0'Ype                        | Position Manager (General)    | ×              |
|       | 00000C40         | 6E | 63 8         | 8C 5         | 54 C6          | 5 5 B    | 01       | 78       | 66       | 5B (         | 02 3           | 0 O D        | 00       | 0D 00          | 0 nc@TE[ xf[ 0                           |                               |                |
|       | 00000c50         | 0E | 60 4         | 48 4         | 4E 65          | 51       | E8       | 95       | 0D       | 00 4         | 41 5           | 3 00         | 4E       | C7 8F          | F `HNeQè• AS NÇ                          | Description of this and them  | tim            |
|       | 000000060        | 0E | 54 :         | lA 4         | 4F 09          | 67       | 70       | 65       | ЗA       | 57           | 65 5           | 1 E8         | 95       | 11 54          | 4 T O gpe:WeQè• T                        | Description of this position. |                |
|       | 00000070         | 80 | 62 3         | 2F (         | 67 B2          | 8B       | A7       | 5E       | 0C       | FF 3         | 26 51          | E 60         | 4 F      | 1D 52          | 2 €b/g°<§^ ÿ&^`O R                       | flag{Oh!_A_h1dd3n_mes5A9e}    | e tin          |
|       | 000000080        | A2 | 63 8         | 39 !         | 5B 68          | 51       | 02       | 30       | 0D       | 00 (         | 00 6           | 7 73         | 51       | 2E 95          | 5 ¢c%[hQ 0 gsQ.•                         | CD0                           | c un           |
|       | 000000090        | 84 | 76 1         | 08 8         | 3F 2F          | 66       | EA       | 81       | F1       | 5D (         | 34 7           | 5 AA         | 52       | 9B 52          | 2 "vø /fê ñ]"vªR>R                       |                               |                |
|       | 00000CA0         | 0C | FF '         | 7E (         | 62 30          | 52       | EA       | 81       | F1       | 5D 1         | F3 6           | ) 81         | 89       | 66 5B          | B ÿ~b0Rê ñ]ó`%f[                         | Length (hexadec.):            | es:            |
|       | 00000CB0         | 60 | 4E (         | 34 1         | 76 B9          | 65       | 11       | 54       | 0C       | FF 3         | 29 53          | 2 28         | 75       | EA 81          | 1 `N"v¹e T ÿ)R(uê                        | 34                            |                |
|       | 000000000        | F1 | 5D 8         | 34 '         | 76 FE          | 8B       | 59       | 4F       | F6       | 65 1         | F4 9           | 5 02         | 30       | 0D 00          | 0 ñ]"vþ«YOöeô• 0                         |                               |                |
|       | 00000CD0         | 66 | 00 (         | 6C (         | 00 61          | . 00     | 67       | 00       | 7B       | 00 4         | 4F 0           | 0 68         | 00       | 21 00          | 0 flag {Oh !                             |                               |                |
|       | 00000CE0         | 5F | 00 4         | 41 (         | 00 5E          | 00       | 68       | 00       | 31       | 00           | 64 0           | 0 64         | 00       | 33 00          | 0 _ A _ h 1 d d 3                        |                               |                |
|       | 00000CF0         | 6E | 00 5         | 5F (         | 00 GI          | 00       | 65       | 00       | 73       | 00 3         | 35 0           | ) 41         | 00       | 39 00          | 0 n _ m e s 5 A 9                        |                               | r þa           |
|       | 000000000        | 65 | 00 '         | 7D (         | 00 OI          | 00       | 29       | 52       | 28       | 75 4         | 43 0           | 54           | 00       | 46 00          | 0 e } )R(uC T F                          |                               | #:             |

| 00000D10<br>00000D20 | 73 5E F0 53 DB 8F 4C 88 65 67 C3 7E 60 4E 02 30<br>OD 00 66 4E 4D 7C 2F 00 51 7F FE 8B 2F 00 28 57                                                                                                    | s^ðSÛ L^egĀ~`N 0<br>fNM/ Q bc/ (W                     |
|----------------------|----------------------------------------------------------------------------------------------------|-------------------------------------------------------|
| 00000D30<br>00000D40 | BF 7E 9E 5B 8C 9A 0D 00 66 5B 1A 4F D0 63 EE 95<br>20 00 13 00 20 00 48 00 59 00 50 00 45 00 52 00                                                                                                    | دَخَلَقَةُ f[ ODcî•<br>H Y P E R QK Cancel @ Help der |
| 00000D50<br>00000D60 | 4C 00 49 00 4E 00 4B 00 20 00 22 00 68 00 74 00<br>74 00 70 00 3A 00 2F 00 2F 00 77 00 77 00 77 00                                                                                                    | LINK "ht Ap                                           |
| 00000D70<br>00000D80 | 2E         00         6A         00         69         00         61         00         6E         00         73         00         68         00         75         00           2E         00         63         00         6F         00         00         2F         00         70         00         2F         00         36         00                                                                                                    | . jianshu<br>. com/p/6                                |
| 00000D90<br>00000DA0 | 30 00 64 00 64 00 38 00 65 00 39 00 63 00 64 00<br>31 00 32 00 66 00 22 00 20 00 14 00 3C 00 3C 00<br>20 00 20 00 20 00 20 00 20 00 3C 00 3C 00 3C 00                                                                                                    | 0 d d 8 e 9 c d<br>1 2 f " < <                        |
| 00000DB0             | 20 00 D0 63 EE 95 84 76 7A 66 67 61 20 00 3E 00<br>3E 00 15 00 0D 00 84 55 28 75 47 00 6F 00 6F 00<br>67 00 66 00 66 00 16 64 22 7D PD 80 28 5F 60 4F                                                                                                    | DCl•,VZZGa ><br>,U(uG o o )<br>// a l o d'live ^) o   |
| 00000DE0<br>00000DF0 | E3 89 B3 51 60 4F 47 90 30 52 84 76 27 59 E8 90<br>06 52 EE 95 98 98 0D 00 00 00 00 00 00 00 00                                                                                                    | g t ∈ d /ye. 0<br>ãk*Q'OG 0R,,v'Yè<br>Rŝ•*~           |
| 00000E00<br>00000E10 | 00 08 00 00 24 08 00 00 26 08 00 00 28 08 00 00<br>DA 08 00 00 E0 08 00 00 E2 08 00 00 FE 08 00 00                                                                                                    |                                                       |
| 00000E20<br>00000E30 | 02 09 00 00 08 09 00 00 4A 09 00 00 56 09 00 00<br>8A 09 00 00 94 09 00 00 50 0A 00 00 5A 0A 00 00                                                                                                    | J V<br>Š " P Z                                        |
| 00000E40<br>00000E50 | D0         0A         00         0E         C7         A8         8D         A8         8D         72         59         3D         59         3D         59           72         59         72         59         70         00         00         00         00         00         00         00         00         00         00         00         00         00         00         00         00         00         00         00         00         00         00         00         00         00         00         00         00         00         00         00         00         00         00         00         00         00         00         00         00         00         00         00         00         00         00         00         00         00         00         00         00         00         00         00         00         00         00         00         00         00         00         00         00         00         00         00         00         00         00         00         00         00         00         00         00         00         00         00         00         00 </th <th>Ð &amp;Ç " YYY<br/>YYY</th> | Ð &Ç " YYY<br>YYY                                     |
| 00000E60<br>00000E70 | 00 00 00 00 00 00 00 00 00 00 00 00 00                                                                                                    | 7 h pI 🗸 https://blog.csdn.net/weix/n_43848306        |

点开就会得到flag

#### 6.ZipWithCrypto

这个题目的话你会下载下来发现有个压缩包(好像听说这个有解压密码,但是貌似我的没有哎,可能是因为解 压工具原因),总之打开后会发现一个字符串

|    |                         | ↑ ■ Ξ | 📕 flag.zip - 解包大小为 1 K | В |     |     |    |      | V |   |      |                            |       |
|----|-------------------------|-------|------------------------|---|-----|-----|----|------|---|---|------|----------------------------|-------|
|    | _ 🔨 🖱                   | 名称    |                        |   | 压缩前 | 压缩后 | 举刑 | 修改日日 | A |   | 1.00 |                            | 14    |
|    | 🥘 flag - 记事本            |       |                        |   |     |     |    |      |   | - |      | ×                          |       |
| 字  | 文件(F) 编辑(E) 格式(O) 查看(V) | 帮助(H) |                        |   |     |     |    |      |   |   |      |                            | 网安    |
|    | fgsfr0}xsnraq@p{1_pr@   |       |                        |   |     |     |    |      |   |   |      | ~                          |       |
|    |                         |       |                        |   |     |     |    |      |   |   |      |                            | ×     |
|    |                         |       |                        |   |     |     |    |      |   |   |      |                            |       |
| Т  |                         |       |                        |   |     |     |    |      |   |   |      | 14                         | 作應ILX |
|    |                         |       |                        |   |     |     |    |      |   |   |      |                            | 6     |
|    |                         |       |                        |   |     |     |    |      |   |   |      |                            |       |
|    |                         |       |                        |   |     |     |    |      |   |   |      |                            |       |
|    |                         |       |                        |   |     |     |    |      |   |   |      |                            |       |
|    |                         |       |                        |   |     |     |    |      |   |   |      |                            |       |
|    |                         |       |                        |   |     |     |    |      |   |   |      |                            |       |
| 次件 |                         |       |                        |   |     |     |    |      |   |   |      |                            |       |
|    |                         |       |                        |   |     |     |    |      |   |   |      |                            |       |
|    |                         |       |                        |   |     |     |    |      |   |   |      |                            |       |
|    |                         |       |                        |   |     |     |    |      |   |   |      |                            |       |
| R  |                         |       |                        |   |     |     |    |      |   |   |      |                            |       |
|    |                         |       |                        |   |     |     |    |      |   |   |      | /eixin_4 <mark>38</mark> 4 |       |
|    | •                       |       |                        |   |     |     |    |      |   |   |      |                            |       |

表示看到密码有点蒙,但是看到里面有"{}"类的,但是没有组合起来,自然就想到了栅栏,就用栅栏跑一下,考虑到密码是skctf开头的,{}位就要有5个字,因此就将移位码确定到3,将得到的密码再用凯撒跑下就得到flag了

#### 7.Crack it

打开后会发现一个字符串:

root:\$6\$HRMJoyGA\$26Flgg6CU0bGUOfqFB0Qo9AE2LRZxG8N3H.3BK8t49wGlYbkFbxVFtGOZqVlq3qQ6k0or 仔细观察会发现这个是查看shadow的,打开kali使用john直接破解就行

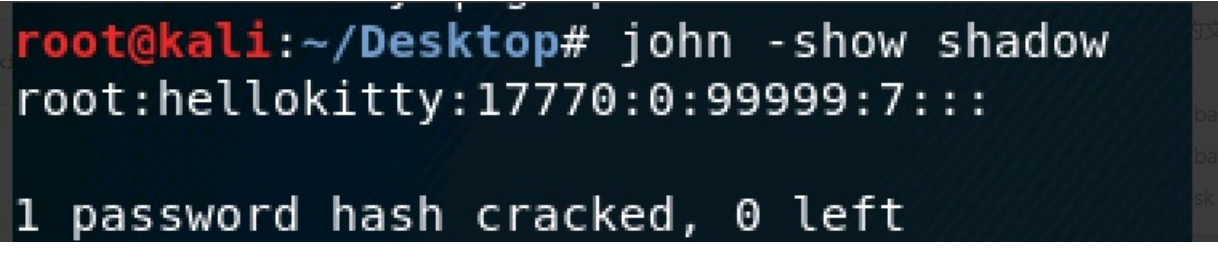

#### 然后就找到了, flag{hellokitty}

#### **8.**啊哒

这个题目中发现图中有隐藏文件,需要借助神器kali,打开kali,打开终端使用binwalk,发现有隐藏文件,使用 foremost将他分离,将会在out中发现隐藏文件flag是个被压缩的txt文件,呀比,这可怎么办?没有任何提示,发 现题目中也没有提示(so暴力破解也是不可能了),没办法就只好回头了,点开图片详细信息,发现里面有神

#### 킨 ada.jpg 属性

| 7           | 常规 安全        | 详细信息 以前的版本             |
|-------------|--------------|------------------------|
|             | 属性<br>版权     | 值 ^                    |
|             | 图像 ———       |                        |
|             | 图像 ID        |                        |
|             | 分辨率          | 826 x 672              |
|             | 宽度           | 826 像素                 |
|             | 高度           | 672 像素                 |
|             | 水平分辨率        | 96 dpi                 |
|             | 垂直分辨率        | 96 dpi                 |
|             | 位深度          | 24                     |
|             | 压缩           |                        |
|             | 分辨率单位        |                        |
|             | 颜色表示         |                        |
|             |              |                        |
|             | 昭相和          | ·                      |
|             | 照相机制造态       |                        |
|             |              | 7264656072625522202120 |
|             | 照相机空亏        | /3040E09/3033F323U3138 |
|             | 光闼但          |                        |
| 答           | 曝光时间         |                        |
| 1. <b>1</b> | I ICA italia |                        |

这不是base16嘛,解密后发现啊呀,好有规律的数字

```
sdnisc_2018
```

就这样得到了解压密码,打开后发现了flag flag{3XiF\_iNf0rM@ti0n}

### 9.**basic**

打开后我们会发现是一个txt文件,打开后发现是一组组图像点,很容易就会想到python像素问题,讲到这里就 要敲敲小黑板了:好好学**python** 这里直接用**python**跑下 代码如下:

```
# coding=utf-8
from PIL import Image
import re
pic = Image.new("RGB",(150,900))
f = open('C:/Users/Y/Desktop/网安/0/basic.txt','r')
imlist = []
for i in f.readlines():
    i = re.sub('[( )\n]', '', i)
    imlist.append(i)
    i=0
    for x in range(0,150):
       for y in range(0,900):
            s = imlist[i].split(',')
            pic.putpixel([x, y], (int(s[0]), int(s[1]), int(s[2])))
            i += 1
            print(135000 - i)
            pic.show()
            pic.save("flag.png")
```

# flag{RGB ZГ I 645

**10.**进制转换 这个题的话肯定还是代码直接跑吧,没发现什么辅助工具

```
import binascii
```

text = "d87 x65 x6c x63 o157 d109 o145 b100000 d116 b1101111 o40 x6b b1100101 b1101100 o141 d105 x62 d101 b
solution = ''
text2 = text.split(' ')
for x in text2:
 print(x)
 if x[0] == 'b': #binary
 solution += chr(int(x[1:],2))
 elif x[0] == 'x': # hexadecimal
 solution += x[1:].decode("hex")
 elif x[0] == 'd': # decimal
 solution += chr(int(x[1:]))
 elif x[0] =='o': # octal
 solution += chr(int(x[1:],8))

print(solution)

#### 跑完就会在末尾找到flag

| 101110                                                                                                    |
|----------------------------------------------------------------------------------------------------|
| 20                                                                                                    |
| 1001000                                                                                                    |
| 97                                                                                                    |
| 18                                                                                                    |
| 105                                                                                                    |
| ***<br>70                                                                                                    |
| 50<br>07                                                                                                    |
| 7/                                                                                                    |
| 40                                                                                                    |
| 103                                                                                                    |
| 11                                                                                                    |
| 111                                                                                                    |
| 54                                                                                                    |
| 32                                                                                                    |
| 164                                                                                                    |
| 1101001                                                                                                    |
| 64                                                                                                    |
| 145                                                                                                    |
| 7e                                                                                                    |
| elcome to kelaibei. Give you a flag as a gift. flag{1e4bf81a6394de5abc005ac6 <b>b3Fba287b</b> iloc <b>HaveAbga2d/Aim</b> Myvin /22/22/6 |
| Finished in 0.65]                                                                                                    |
|                                                                                                    |

#### Crypto

#### 1.培根

培根烤肉可还行,直接打开找到aabaaaaaabaabbaaaabaabaaaaaaaaaaabaabbbaabbab 明显的培根啊,打开http://ctf.ssleye.com/baconian.html 直接破解

Baconian Cipher

.

| aabaaaaaabaabbaaaabaabaaaaaaaaabaabbbaabbab |
|---------------------------------------------|
|                                             |
|                                             |
|                                             |
|                                             |
|                                             |
|                                             |
|                                             |
|                                             |
|                                             |
|                                             |
|                                             |

https://blog.csdn.net/weixin\_43848306

#### 2.Base64

直接打开辅助网站http://www.ssleye.com/,直接解码

flag{base\_64\_32\_16}

#### 3.Caesar来啦

凯撒密码了解下(其实就是一个偏移)

会得到skctf{veni\_vidi\_vici.}

4.栅栏里的爱

栅栏密码了解下,解码后会得到

#### flag{jursytp\_taon}\_old\_c

#### 5.base一家

base一家嘛,那肯定有64、32、16啦,首先观察得到的字符是64的,那就肯定先64,解完发现是32的再解就是 16,最后得到了flag

flag{fl4g\_1\_B4se\_i3\_V3ry\_9ood}

#### 6.仿射密码

放射密码的话可以了解下工具http://ctf.ssleye.com/affine.html

| 们别名响             |                        |                    |                             |   |
|------------------|------------------------|--------------------|-----------------------------|---|
| Affine Cipher    |                        |                    |                             |   |
| vtusdjdgulyjudgh |                        |                    |                             |   |
|                  |                        |                    |                             |   |
|                  |                        |                    |                             |   |
|                  |                        |                    |                             |   |
|                  |                        |                    |                             |   |
|                  |                        |                    |                             |   |
|                  |                        |                    |                             |   |
|                  |                        |                    |                             | 1 |
| 14               | 7                      |                    | 2014年ま(Demous Dunstruction) |   |
| п                | -1                     |                    | 参称你不 (Remove Punctuation)   |   |
|                  | to sta                 | 47 ats             |                             |   |
|                  | <u>лн <del>с</del></u> | — <i>I</i> IFF 124 |                             |   |
| mathisintersting |                        |                    |                             |   |
|                  |                        |                    |                             |   |

#### mathisintersting,最后再加上flag{}。

#### 7.RivestShamirAdleman

| 下载<br>页    | え后就 <sup>。</sup><br>共享 | 会)<br>E | 压缩包,解压后会发现三个文件<br><b>查看</b> |                | ~ (         |  |  |
|------------|------------------------|---------|-----------------------------|----------------|-------------|--|--|
| $\uparrow$ |                        | 用       | 户 〉 Y 〉 桌面 〉 0 〉 fujian     | ✓ ひ 搜索"fujian" | م           |  |  |
|            | *                      | ^       |                             | 修改日期           | 类型          |  |  |
|            |                        |         | encrypted.message1          | 2017/6/7 12:48 | MESSAGE1 文件 |  |  |
|            |                        |         | 🗋 encrypted.message2        | 2017/6/7 12:48 | MESSAGE2 文件 |  |  |
| 'es        |                        |         | encrypted.message3          | 2017/6/7 12:48 | MESSAGE3 文件 |  |  |
|            |                        |         | Dublic.key                  | 2017/6/7 11:08 | KEY 文件      |  |  |
| ve -       | Persc                  |         |                             |                |             |  |  |
| 盘          |                        |         |                             |                |             |  |  |

https://blog.csdn.net/weixin\_43848306

#### 看到是这个,就肯定得打开kali linux的openssl

Public-Key: (256 bit) Modulus: 00:d9:9e:95:22:96:a6:d9:60:df:c2:50:4a:ba:54: 5b:94:42:d6:0a:7b:9e:93:0a:ff:45:1c:78:ec:55: d5:55:eb Exponent: 65537 (0x10001) Modulus=D99E952296A6D960DFC2504ABA545B9442D60A7B9E930AFF451C78EC55D555EB writing RSA key -----BEGIN PUBLIC KEY-----MDwwDQYJKoZIhvcNAQEBBQADKwAwKAIhANmelSKWptlg38JQSrpUW5RC1gp7npMK /0Uce0xV1VXrAgMBAAE= https://blog.csdn.net/weixin\_43848306 -----END PUBLIC KEY-----

然后就看到e是Exponentialent的值,将Modulus转成10进制就得到n=,接着将n因式分解得到p、q。(此过程可以自己编程实现或者引用一下工具http://www.atool.org/quality\_factor.php);然后将得到的m,n,接着用python 跑一下

#coding:utf-8 import gmpy import rsa p = 302825536744096741518546212761194311477q = 325045504186436346209877301320131277983 n = 98432079271513130981267919056149161631892822707167177858831841699521774310891e = 65537 d = int(gmpy.invert(e , (p-1) \* (q-1))) privatekey = rsa.PrivateKey(n , e , d , p , q) #根据已知参数,计算私钥 with open("encrypted.message1" , "rb") as f: print(rsa.decrypt(f.read(), privatekey).decode()) #使用私钥对密文进行解密,并打印 with open("encrypted.message2" , "rb") as f: print(rsa.decrypt(f.read(), privatekey).decode()) #使用私钥对密文进行解密,并打印 with open("encrypted.message3" , "rb") as f: #使用私钥对密文进行解密,并打印 print(rsa.decrypt(f.read(), privatekey).decode())

得出flag

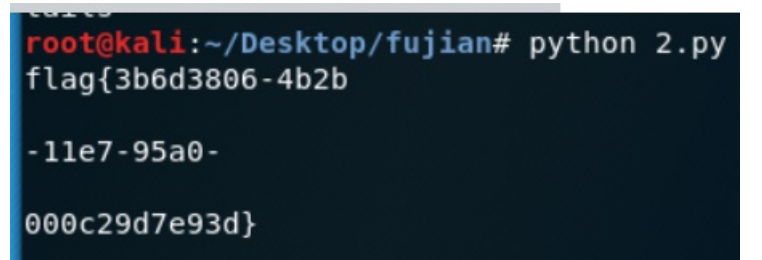

Web

#### 1.你能看见flag吗

那可不肯定能看见啊,不过需要小技巧,这个不就是在眼皮下面吗,首先我们查看下源代码,按下**F12**,调出开 发人员工具,就能看到了

|           |     | •    |      |    |    |   |                  |       | ~  |
|-----------|-----|------|------|----|----|---|------------------|-------|----|
| DOM 资源管理器 | 控制台 | 调试程序 | 网络 🖻 | 性能 | 内存 | ₹ | <b>⊑</b> 17 ▼ 11 | ▶   ? | ۹. |
|           |     |      |      |    |    |   |                  |       |    |

|                                                                                                    |                 |               |          | 查找  | (Ctrl+F) |          |
|----------------------------------------------------------------------------------------------------|-----------------|---------------|----------|-----|----------|----------|
| itml>                                                                                               |                 | 样式            | 已计算      | 布局  | 事件       | 更改       |
| <head></head><br><body windowc_onresizez="true"><br/>你你美国口口口口口口口口口口口口口口口口口口口口口口口口口口口口口口口口口口口</body> |                 | ⊿内联样          | 式 {      |     |          | a:       |
| 小和名加于1ag+日;<br>flag{this is comment}                                                                |                 | }             |          |     |          |          |
|                                                                                                    |                 |               |          |     |          |          |
| 'html>                                                                                              |                 |               |          |     |          |          |
|                                                                                                    |                 |               |          |     |          |          |
|                                                                                                    |                 |               |          |     |          |          |
|                                                                                                    |                 |               |          |     |          |          |
|                                                                                                    |                 |               |          |     |          |          |
|                                                                                                    |                 |               |          |     |          |          |
|                                                                                                    |                 |               |          |     |          |          |
|                                                                                                    |                 |               |          |     |          |          |
|                                                                                                    |                 |               |          |     |          |          |
|                                                                                                    |                 |               |          |     |          |          |
|                                                                                                    |                 |               |          |     |          |          |
|                                                                                                    |                 |               |          |     |          |          |
|                                                                                                    |                 |               |          |     |          |          |
|                                                                                                    |                 |               |          |     |          |          |
|                                                                                                    |                 |               |          |     |          |          |
| flag{this_is_comment}                                                                               |                 |               |          |     |          |          |
| 2.GET                                                                                               |                 |               |          |     |          |          |
| 只需要在地址栏输入?get=flag即可                                                                                |                 |               |          |     |          |          |
| ~く > C 合   ◎ http://47.105.148.65:49189/?get=flag                                                   |                 |               |          |     |          |          |
| 🞖 收藏 🗸 📮 手机收藏夹 🗅 课程成绩 🔥 首页 - 园 📴 Track 安 🚾 HTML 🕿                                                   | <b>⊗</b> CodePe | en 🝎 【极客      | 学 🗋 【i春秋 | CTF | 中常 🗋 代码  | 在线 🖬 账号管 |
| _GET['get']; echo \$get; if(\$get == 'flag') echo 'flag{***************                             | ·}'; flag{is    | s_get_request | _23333}  |     |          |          |

https://blog.csdn.net/weixin 43848306

### 3.POST

这个只是考察对hackbar的使用,在hackbar里输入post=flag就能得到flag了

| 47.105.148.65:49190/                                                                    | × +                                                                                     | - 🗆 X                                          |
|-----------------------------------------------------------------------------------------|-----------------------------------------------------------------------------------------|------------------------------------------------|
| $\left( \boldsymbol{\leftarrow}  ightarrow  \boldsymbol{C}  \boldsymbol{\hat{\omega}} $ | <ul> <li>④ 47.105.148.65:49190</li> <li>圖 ··· ☆</li> </ul>                              | III\ 🗓 🛱 🦘 🌐 🗾 📀 🗏                             |
| 📄 火狐官方站点 🗘 最常访问 📄 >                                                                     | 《狐官方站点 🔞 新手上路 🗘 最常访问 📄 常用网址 🞵 京东商城 💹 淘宝12.12 💮 天猫 💮 淘宝 💮 天猫双11                          | ■ 移动版书签                                        |
| ⑦ 您的火狐主页已被篡改,需要立即                                                                       | 灰复。                                                                                     | 是( <u>R</u> ) 否( <u>N</u> ) 不再提示( <u>D</u> ) X |
| <pre>\$post=\$_POST['post']; echo</pre>                                                 | <pre>\$post; if(\$post == 'flag') echo 'flag{************************************</pre> |                                                |
| 日本 古香器 日 控制台 日 う                                                                        | 職業  職業  職業  職業  職業  職業  、 、 、 、 、 、 、 、 、 、 、 、 、 、 、 、 、 、 、                           | ⊡ ··· ×                                        |
| Encryption - Encoding - C                                                               | ther -                                                                                  | HackBar v1                                     |
| Load URL http://47.105.14                                                               | 8.65:49190/                                                                             |                                                |
| ● Execute Post data □                                                                   | Referrer 🗌 User Agent 🔲 Cookies                                                         |                                                |

| Post | Data |
|------|------|
|      |      |

https://blog.csdn.net/weixin\_43848306

走(広) 一つ(山) 小舟旋小(山)

#### 4.找一找flag

我的做法是直接给他禁止创建更多页面,打开源码就直接找到了类似flag的东西

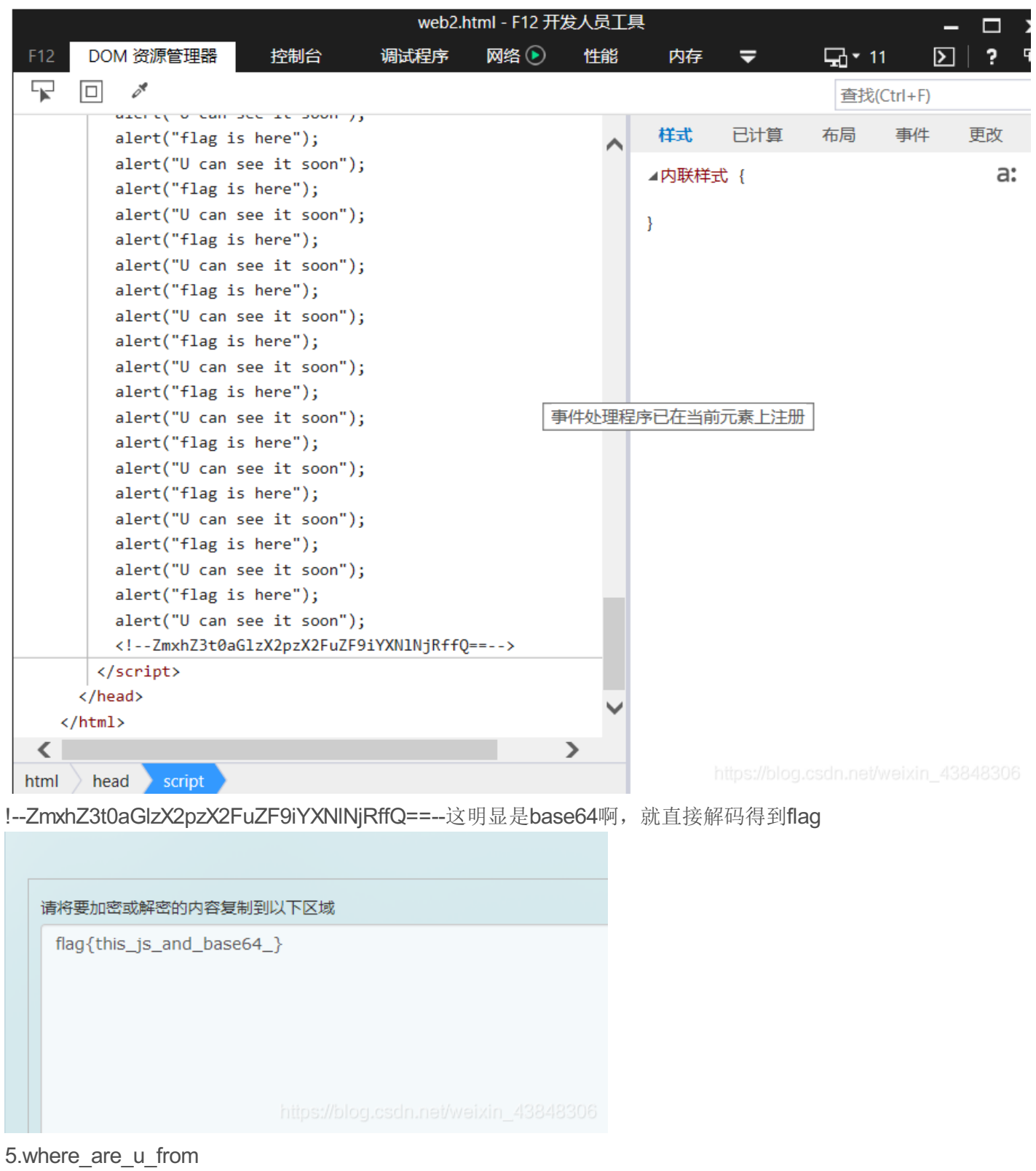

这个题只是需要更改下地址,从本地访问就行

#### Please access the server from the local

|     |         |            |                |          |        |                    | _             |          |      |                                                      |
|-----|---------|------------|----------------|----------|--------|--------------------|---------------|----------|------|------------------------------------------------------|
|     | □ 查看器   | □ 控制台 (    | ⊃ 调试器   { } #  | 样式编辑器    | ◎ 性能   | 🕸 内存 🗦 网络          | 8 存储          | ↑ 无障碍环   | 境    | HackBar                                              |
| Ŵ   | ♡ 过滤 UF | RL         |                |          |        |                    | II 所          | 所有 HTML  | CSS  | SS JS XHR 字体 图像 媒体 WS 其他 □ 持续日志 □ 禁用缓存 不节流 :         |
| 状   | 초       | 方法文化       | 域名             | 触发       | 类型     | 传输                 | 大小            | 0 室秒     | 10.2 | 0.2 🖸 消息头 Cookie 参数 响应 耗时 堆栈跟踪                       |
| 200 | GET     | index      | 🔏 119.23.8.18. | document | html   | 413 字节             | 181 字节        | → 141 ms |      | ▽预览                                                  |
| 404 | GET     | favico     | 🔏 119.23.8.18. | img      | html   | 503 字节             | 288 字节        | → 50 ms  |      | flag{JUST REMOTE ADDR is S4fy}                       |
| 200 | GET     | index      | 💋 119.23.8.18. | other    | html   | 406 字节             | 133 字节        |          |      |                                                      |
|     |         |            |                |          |        |                    |               |          |      |                                                      |
|     |         |            |                |          |        |                    |               |          |      |                                                      |
|     |         |            |                |          |        |                    |               |          |      |                                                      |
|     |         |            |                |          |        |                    |               |          |      |                                                      |
|     |         |            |                |          |        |                    |               |          |      | ▼响应载荷 (payload)                                      |
|     |         |            |                |          |        |                    |               |          |      | 1 <html></html>                                      |
|     |         |            |                |          |        |                    |               |          |      | 2 <head><br/>3 <meta charset="utf-8"/></head>        |
|     |         |            |                |          |        |                    |               |          |      | <pre>4 <title>Where are you from</title> 5</pre>     |
|     |         |            |                |          |        |                    |               |          |      | 6                                                    |
|     |         |            |                |          |        |                    |               |          |      | 7 (body)<br>8 flog(TUST REMOTE ADDR is SAfe() (body) |
|     |         |            |                |          |        |                    |               |          |      | 9                                                    |
| Q   | 3 个请求   | 已传输 602 字节 | / 1.29 KB   完成 | 35.60 秒  | DOMCon | tentLoaded: 109 毫種 | 🤌 🕴 load: 127 | 毫秒       |      | 10 https://blog.csdn.net/weixin_4384830              |

6.这个题目应该是挺清楚的打开源代码后,发现需要输出a,(可以在控制台直接写a或者在那里执行js代码)就可以得到上交的密码

#### 听说浏览器的控制台可以执行JavaScri

submit

flag{860811cce93639b9701db88dd06183e5}

| Elements    | Console Sour | ces Network | Performance | Memory | Application | Security     | Audits |
|-------------|--------------|-------------|-------------|--------|-------------|--------------|--------|
| 🕩 🛇 top     | • •          | Filter      |             |        |             | Default leve | els 🔻  |
| > print(a)  |              |             |             |        |             |              |        |
| v undefined |              |             |             |        |             |              |        |
| > a         |              |             |             |        |             |              |        |
| < 2087267   |              |             |             |        |             |              |        |

https://blog.csdn.net/weixin\_43848306

转载于:https://www.cnblogs.com/ftc7/p/10731542.html